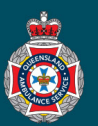

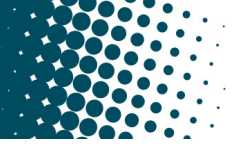

## **Quick Reference Guide**

## How to use the search function

The global search option within NEPT is available on all pages and windows. The below example will demonstrate how to use the search function for patients being transported to **or** from a 'Facility' or 'Nursing Home' making sure QAS arrives at the right location to collect or drop-off the patient.

1. Select either the Facility or Nursing Home option.

| Select the magnifying glass beside the 'To/From facility/nursing home' data field.          * form       * form         * form       * form                                                                                                    |    |                                                                                                    |       |                 |         |                   |                                        |             |                    |
|----------------------------------------------------------------------------------------------------|----|----------------------------------------------------------------------------------------------------|-------|-----------------|---------|-------------------|----------------------------------------|-------------|--------------------|
| <ul> <li>* tom </li> <li>* tom </li> <li>* tom</li></ul>     |    |                                                                                                    |       |                 |         |                   |                                        |             |                    |
| i reder ( mener tradem tradem to studie place of resolution ( ) where redences ( ) where ( ) where redences ( ) where ( ) where ( ) where redences ( ) where ( ) where redences ( ) where ( ) where ( ) where ( ) where redences ( ) where ( ) where ( ) where ( ) where ( ) where redences ( ) where ( ) where                  |    | From     Facility Nursing Home (resides at Facility)     Private residence (Usual place of residence) |       |                 |         |                   |                                        |             |                    |
| <ul> <li>Other (bifferent address to usual place of residence - e.g. one time pickup address)</li> <li>Select the magnifying glass beside the 'To/From facility/nursing home' data field.</li> <li>From location <ul> <li>From location</li> <li>from</li> <li>other (bifferent address to usual place of residence - e.g. one time pickup address)</li> </ul> </li> <li>Select the magnifying glass beside the 'To/From facility/nursing home' data field.</li> <li>from location</li> <li>from other (bifferent address to usual place of residence - e.g. one time pickup address)</li> <li>other (bifferent address to usual place of residence - e.g. one time pickup address)</li> <li>Tore facility one (residence - e.g. one time pickup address)</li> <li>other (bifferent address to usual place of residence - e.g. one time pickup address)</li> <li>other (bifferent address to usual place of residence - e.g. one time pickup address)</li> <li>Tore facility one (residence - e.g. one time pickup address)</li> <li>Tore facility one (residence - e.g. one time pickup address)</li> <li>other (bifferent address to usual place of residence - e.g. one time pickup address)</li> <li>Tore facility name.</li> <li>Facilities [QAS HEPT - Work - Microsoft Edge</li> <li>facilities global search drop down is set to 'Name' allowing you search for a facility required and hit the enter key to initiate the search.</li> <li>Mame required to populate your request.</li> <li>NeDet: If your facility is not displayed try using one (1) unique word from the facility is not displayed try using one (1) unique word from the facility is not displayed try using one (1) unique word from the facility is not displayed try using one (1) unique word from the facility is not displayed try using one (1) unique word from the facility is not displayed try using one (1) unique word from the facility is not displayed try using one (1) unique word from the facility is not displayed try using one (1) unique word from the facility is not displayed try using one (1) unique word from the fa</li></ul>     |    |                                                                                                    |       |                 |         |                   |                                        |             |                    |
| <ul> <li>To location * To location * To the rollevent detects at tacking invoke evaluates of residence (based place of residence) • Other follevent address to usual place of residence - eg one time pickup address Select the magnifying glass beside the 'To/From facility/nursing home' data field. * From location * form location * form within the openeed facility search window, ensure the global search drop down is set to 'Name' allowing you search for a facility name. • From within the openeed facility search window, ensure the global search drop down is set to 'Name' allowing you search for a facility name. • From within the openeed facility required and hit the enter key to initiate the search. • Type the name of the facility required and hit the enter key to initiate the search. • Nofe: If your facility is not displayed try using one (1) unique word from the facility name required to populate your request. Nofe: If your facility is not displayed try using one (1) unique word from the facility name i.e. SMILES. 6. Choose a ward/sub-area by clicking on the magnifying glass icon.</li></ul>                                                                                                    |    | Other (Different address to usual place of residence – e.g. one time pickup address)                  |       |                 |         |                   |                                        |             |                    |
| <ul> <li>************************************</li></ul>                                                                                                    |    | - To location                                                                                         |       |                 |         |                   |                                        |             |                    |
| <ul> <li>The time is the second of the facility required and hit the enter key to initiate the search.</li> <li>Second for a facility required and hit the enter key to initiate the search.</li> <li>Support for a facility is not displayed for the facility is not displayed for the facility is not displayed for th</li></ul>     |    | _ <b>*</b> To                                                                                         |       |                 |         |                   |                                        |             |                    |
| <ul> <li>Other (Inflerent address to usual place of readeres - e.g. one time pickup address)</li> <li>2. Select the magnifying glass beside the 'To/From facility/nursing home' data field. From location * from Other fully • Nursing tome (readers at facility) • Provate readerice (total place of residence) Other fully • Nursing tome (readers to usual place of residence) Other fully • Nursing tome (readers to usual place of residence) From within the opened facility search window, ensure the global search drop down is set to 'Name' allowing vou search for a facility name. From within the opened facility required and hit the enter key to initiate the search. Type the name of the facility required and hit the enter key to initiate the search. NeFPT will display all facilities with the name you have searched. Click on the facility name required to populate your request. Nofe: If your facility is not displayed try using one (1) unique word from the facility name i.e. SMILES. 6. Choose a ward/sub-area by clicking on the magnifying glass icon. * Toward</li></ul>                                                                                                    |    | Facility       Nursing Home (resides at Facility)       Private residence (Usual place of residence)  |       |                 |         |                   |                                        |             |                    |
| <ul> <li>2. Select the magnifying glass beside the 'To/From facility/nursing home' data field.</li> <li>2. From location <ul> <li>* from</li> <li>* from</li> <li>* form</li> <li>* form</li></ul></li></ul> |    | Other (Different address to usual place of residence – e.g. one time pickup address)                  |       |                 |         |                   |                                        |             |                    |
| <ul> <li>2. Select the magnifying glass beside the "To/From facility/nursing home' data field.</li> <li>From location From location From vithin the opened facility search window, ensure the global search drop down is set to 'Name' allowing you search for a facility name. From within the opened facility required and hit the enter key to initiate the search. Type the name of the facility required and hit the enter key to initiate the search. SMEEX Search Click on the facility name required to populate your request. Note: If your facility is not displayed try using one (1) unique word from the facility name i.e. SMILES: 6. Choose a ward/sub-area by clicking on the magnifying datas icon.</li></ul>                                                                                                    |    |                                                                                                    | -     |                 |         |                   |                                        |             |                    |
| <ul> <li>From location * From Four location * from • four follement address to usual place of residence - e.g. one time pickup address • or the follement address to usual place of residence - e.g. one time pickup address • or maching/nursing home • or maching/nursing home • or maching/nursing • or maching/nursing<td>2.</td><td colspan="7">Select the magnifying glass beside the 'To/From facility/nursing hom<mark>e</mark>' data field.</td></li></ul>                                                                                                    | 2. | Select the magnifying glass beside the 'To/From facility/nursing hom <mark>e</mark> ' data field.     |       |                 |         |                   |                                        |             |                    |
| <ul> <li>* rom</li> <li>Getting one (residence - e.g. one time pickup address)</li> <li>* rom within the opened facility search window, ensure the global search drop down is set to 'Name' allowing you search for a facility name.</li> <li>* Type the name of the facility required and hit the enter key to initiate the search.</li> <li>* NEPT will display all facilities with the name you have searched. Click on the facility name required to populate your request.</li> <li>Nofe: If your facility is not displayed try using one (1) unique word from the facility name i.e. SMILES.</li> <li>6. Choose a ward/sub-area by clicking on the magnifying glass icon.</li> </ul>                                                                                                    |    | From location                                                                                         |       |                 |         |                   |                                        |             |                    |
| <ul> <li>Fordity Nursing Home (resides at Facility) Private residence (Usual place of residence) Other (Different address to usual place of residence - e.g. one time pickup address) From facility/nursing home</li> <li>From within the opened facility search window, ensure the global search drop down is set to 'Name' allowing you search for a facility name.</li> <li>From within the opened facility required and hit the enter key to initiate the search.</li> <li>MEPT will display all facilities with the name roquired to populate your request.</li> <li>Note: If your facility is not displayed try using one (1) unique word from the facility name i.e. SMILES.</li> <li>Choose a ward/sub-area by clicking on the magnifying glass icon.</li> </ul>                                                                                                    |    | * From                                                                                                |       |                 |         |                   |                                        |             |                    |
| <ul> <li>Other (Different address to usual place of residence - e.g. one time pickup address)</li> <li>From facility/nursing home</li> <li>Securities   QAS NEPT - Work - Microsoft Edge</li> <li>Securities   Search Mame / SMILE AGED CARE</li> <li>Muse search drop down is set to 'Name' allowing you search for a facility name.</li> <li>Type the name of the facility required and hit the enter key to initiate the search.</li> <li>MEPT will display all facilities with the name you have searched. Click on the facility name required to populate your request.</li> <li>Note: If your facility is not displayed try using one (1) unique word from the facility mame i.e. SMILES.</li> <li>Choose a ward/sub-area by clicking on the magnifying glass icon.</li> </ul>                                                                                                    |    | Facility      Nursing Home (resides at Facility)     Private residence (Usual place of residence)     |       |                 |         |                   |                                        |             |                    |
| <ul> <li>From within the opened facility search window, ensure the global search drop down is set to 'Name' allowing you search for a facility name.</li> <li>Type the name of the facility required and hit the enter key to initiate the search.</li> <li>NEPT will display all facilities with the name you have searched. Click on the facility name required to populate your request.</li> <li>Note: If your facility is not displayed try using one (1) unique word from the facility name i.e. SMILES.</li> <li>Choose a ward/sub-area by clicking on the magnifying glass icon.</li> </ul>                                                                                                    |    | Other (Different address to usual place of residence – e.g. one time pickup address)                  |       |                 |         |                   |                                        |             |                    |
| <ul> <li>From within the opened facility search window, ensure the global search drop down is set to 'Name' allowing you search for a facility name.</li> <li>From within the opened facility required and hit the enter key to initiate the search.</li> <li>Type the name of the facility required and hit the enter key to initiate the search.</li> <li>NEPT will display all facilities with the name you have searched. Click on the facility name required to populate your request.</li> <li>Note: If your facility is not displayed try using one (1) unique word from the facility name i.e. SMILES.</li> <li>Choose a ward/sub-area by clicking on the magnifying glass icon.</li> </ul>                                                                                                    |    |                                                                                                    |       |                 |         |                   |                                        |             |                    |
| <ul> <li>3. From within the opened facility search window, ensure the global search drop down is set to 'Name' allowing you search for a facility name.</li> <li>4. Type the name of the facility required and hit the enter key to initiate the search.</li> <li>5. NEPT will display all facilities with the name you have searched. Click on the facility name required to populate your request.</li> <li>Note: If your facility is not displayed try using one (1) unique word from the facility name i.e. SMILES.</li> <li>6. Choose a ward/sub-area by clicking on the magnifying glass icon.</li> </ul>                                                                                                    |    | From facility/nursing home                                                                            |       |                 |         |                   |                                        |             |                    |
| <ul> <li>3. From within the opened facility search window, ensure the global search drop down is set to 'Name' allowing you search for a facility name.</li> <li>4. Type the name of the facility required and hit the enter key to initiate the search.</li> <li>5. NEPT will display all facilities with the name you have searched. Click on the facility name required to populate your request.</li> <li>Note: If your facility is not displayed try using one (1) unique word from the facility name i.e. SMILES.</li> <li>6. Choose a ward/sub-area by clicking on the magnifying glass icon.</li> </ul>                                                                                                    |    |                                                                                                    |       |                 |         |                   |                                        |             |                    |
| <ul> <li>3. From within the opened facility search window, ensure the global search drop down is set to 'Name' allowing you search for a facility name.</li> <li>4. Type the name of the facility required and hit the enter key to initiate the search.</li> <li>5. NEPT will display all facilities with the name you have searched. Click on the facility name required to populate your request.</li> <li>Note: If your facility is not displayed try using one (1) unique word from the facility name i.e. SMILES.</li> <li>6. Choose a ward/sub-area by clicking on the magnifying glass icon.</li> </ul>                                                                                                    |    |                                                                                                    |       |                 |         |                   |                                        |             |                    |
| <ul> <li>the global search drop down is set to 'Name' allowing you search for a facility name.</li> <li>Type the name of the facility required and hit the enter key to initiate the search.</li> <li>NEPT will display all facilities with the name you have searched. Click on the facility name required to populate your request.</li> <li>Note: If your facility is not displayed try using one (1) unique word from the facility name i.e. SMILES AGED CARE</li> <li>Choose a ward/sub-area by clicking on the magnifying glass icon.</li> </ul>                                                                                                    | 3. | From within the opened facility search window,                                                        | ensur | 'е 💽 ғ          | aciliti | es   QAS NEPT - W | ork - Microsoft Ed                     | ge          |                    |
| <ul> <li>4. Type the name of the facility required and hit the enter key to initiate the search.</li> <li>5. NEPT will display all facilities with the name you have searched. Click on the facility name required to populate your request.</li> <li>Note: If your facility is not displayed try using one (1) unique word from the facility name i.e. SMILES.</li> <li>6. Choose a ward/sub-area by clicking on the magnifying glass icon.</li> </ul>                                                                                                    |    | the global search drop down is set to 'Name' allowing                                                 |       |                 |         |                   |                                        |             |                    |
| <ul> <li>4. Type the name of the facility required and hit the enter key to initiate the search.</li> <li>5. NEPT will display all facilities with the name you have searched. Click on the facility name required to populate your request.</li> <li>Note: If your facility is not displayed try using one (1) unique word from the facility name i.e. SMILES.</li> <li>6. Choose a ward/sub-area by clicking on the magnifying glass icon.</li> </ul>                                                                                                    |    | you search for a facility name.                                                                       |       |                 |         |                   |                                        |             | GED CARE           |
| <ul> <li>4. Type the name of the facility required and hit the enter key to initiate the search.</li> <li>5. NEPT will display all facilities with the name you have searched. Click on the facility name required to populate your request.</li> <li>Note: If your facility is not displayed try using one (1) unique word from the facility name i.e. SMILES.</li> <li>6. Choose a ward/sub-area by clicking on the magnifying glass icon.</li> </ul>                                                                                                    |    |                                                                                                    |       |                 |         |                   |                                        |             | T                  |
| <ul> <li>5. NEPT will display all facilities with the name you have searched. Click on the facility name required to populate your request.</li> <li>Note: If your facility is not displayed try using one (1) unique word from the facility name i.e. SMILES.</li> <li>6. Choose a ward/sub-area by clicking on the magnifying glass icon.</li> </ul>                                                                                                    | 4. | Type the name of the facility required and hit t                                                      | he en | ter key         | to      | initiate the s    | earch.                                 |             |                    |
| <ul> <li>5. NEPT will display all facilities with the name you have searched. Click on the facility name required to populate your request.</li> <li>Note: If your facility is not displayed try using one (1) unique word from the facility name i.e. SMILES.</li> <li>6. Choose a ward/sub-area by clicking on the magnifying glass icon.</li> </ul>                                                                                                    | _  |                                                                                                    |       |                 |         |                   |                                        |             |                    |
| <ul> <li>All-Name contains SMILES AGED CARE</li> <li>Address = LASN = Operation centre</li> <li>Address = LASN = Operation centre</li> <li>Search Search Search Search</li> <li>Search Search Search Search Search</li> <li>SMILES AGED CARE Private</li> <li>ULD, Australia</li> </ul>                                                                                                    | 5. | NEPT will display all facilities with the name = Facilities Search Name v Search 44 4 1 to 1 of 1 >>> |       |                 |         |                   |                                        |             |                    |
| <ul> <li>Note: If your facility is not displayed try using one (1) unique word from the facility name i.e. SMILES.</li> <li>6. Choose a ward/sub-area by clicking on the magnifying glass icon.</li> </ul>                                                                                                    |    | name required to populate your request.                                                               | All   | > Name contains | SMILE:  | S AGED CARE       | -                                      | -           | — Occastion contro |
| <ul> <li>6. Choose a ward/sub-area by clicking on the magnifying glass icon.</li> </ul>                                                                                                    |    | Notes of your facility is not displayed the                                                           | Q     |                 | DCA     |                   | = Address                              | Search      |                    |
| <ul> <li>6. Choose a ward/sub-area by clicking on the magnifying glass icon.</li> </ul>                                                                                                    |    | using one (1) unique word from the facility                                                           | •     | SMILES AGED C   | ARE     | Private           | 11 Boyd Road, Nundah<br>QLD, Australia | METRO NORTH | BRISBANE           |
| 6. Choose a ward/sub-area by clicking on the magnifying<br>glass icon.                                                                                                    |    | name I.e. SMILES.                                                                                     |       |                 |         |                   |                                        |             |                    |
| 6. Choose a ward/sub-area by clicking on the magnifying<br>glass icon.                                                                                                    |    |                                                                                                    |       |                 |         |                   |                                        |             |                    |
| b. Choose a ward/sub-area by clicking on the magnifying stream of the magnifying glass icon.                                                                                                    | ~  |                                                                                                    |       |                 | JL T    | o word            |                                        |             |                    |
|                                                                                                    | 0. | Choose a ward/sub-area by clicking on the magnifying glass icon.                                      |       |                 | * "     | Dwaru             |                                        |             |                    |
|                                                                                                    |    |                                                                                                    |       |                 |         |                   |                                        |             | Q                  |
|                                                                                                    |    |                                                                                                    |       |                 |         |                   |                                        |             |                    |